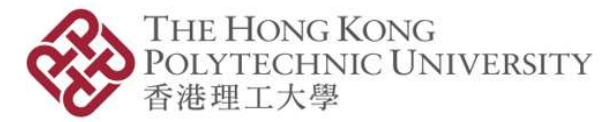

Information Technology Services Office

# Pilot HPC Platform Off-campus Access for Researchers

# **User Guide**

Version 3.0

# **Pilot HPC Platform Off-campus Access for PolyU Researchers**

You may use **"PolyU vSCC" (For students only)** or **"PolyU SSL VPN" (For staff and students)** to access the Pilot HPC platform from off-campus, please follow the steps as below:

## 1. Access from PolyU vSCC (For students only)

- a. Please setup the vSCC first and refer to "<u>PolyU VDI vSCC Service Setup Guide</u>" for difference OS versions.
- b. After successfully setting the vSCC on your device, the vSCC remote desktop screen will be shown.

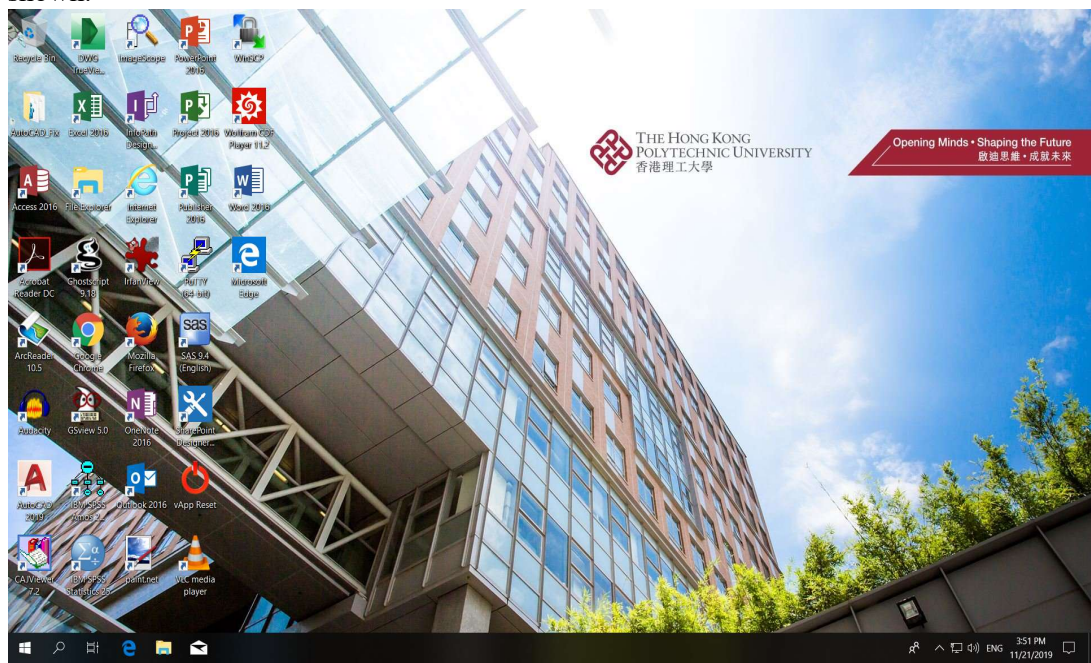

c. Please click the icon "putty (64-bit)" to access Pilot HPC Platform (<u>h05.its.polyu.edu.hk</u>).

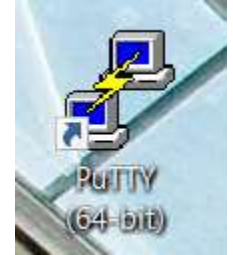

d. You could through WinSCP to manage your file(s) in the Pilot HPC platform from vSCC.

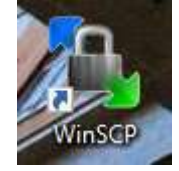

e. For more information on file(s) access in vSCC, please refer to section 9 of the <u>PolyU VDI -</u> <u>vSCC Service Setup Guide</u>.

# 2. Access from PolyU SSL VPN (For staff and students)

#### I) Students

- a. You are required to get approval for using VPN from your principle investigator by email.
- b. Once your requested is approved by your principle investigator, please create a new service request in <u>HelpCentre Online Tracking Service</u> with your email approval as a supporting. More details please refer to <u>Service and Help Desk</u>.
- c. IT HelpCentre would help to grant the access right for you to connect VPN.

#### After granting the VPN access:

d. Please setup and connect the VPN, the VPN software and user guide could be found on the <u>service</u> <u>webpage</u>.

#### Windows:

e. Once the VPN is connected, you could access Pilot HPC Platform (<u>h05.its.polyu.edu.hk</u>) with putty.

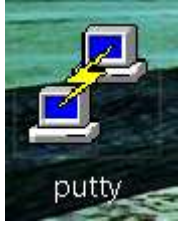

f. You could through WinSCP to manage your file(s) in the Pilot HPC platform.

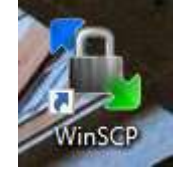

g. More information about the Pilot HPC Platform, please refer to the <u>Pilot HPC Platform</u> <u>Management Guide</u>.

#### Mac:

- h. Once the VPN is connected, open Terminal on Mac to access Pilot HPC Platform.
- i. Using command login to the platform: \$ ssh -1 NetID h05.its.polyu.edu.hk Last login: Tue May 12 23:56:58 on ttys000 The default interactive shell is now zsh. To update your account to use zsh, please run `chsh -s /bin/zsh`. For more details, please visit https://support.apple.com/kb/HT208050. (base) MacBook-Pro:~ \$ ssh -1 h05.its.polyu.edu.hk @h05.its.polyu.edu.hk's password: Last login: Wed May 13 00:00:28 2020 from 158.132.44.178 [00@its-h05-mgt01 ~]\$]
- j. You could through FileZilla to manage your file(s) in the Pilot HPC platform.
- k. More information about the Pilot HPC Platform, please refer to the <u>Pilot HPC Platform</u> <u>Management Guide</u>.

# II) Staff

a. Please setup and connect the VPN, the VPN software and user guide could be found on the <u>service</u> <u>webpage</u>.

Windows:

b. Once the VPN is connected, you could access Pilot HPC Platform (<u>h05.its.polyu.edu.hk</u>) with putty.

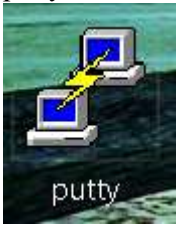

c. You could through WinSCP to manage your file(s) in the Pilot HPC platform.

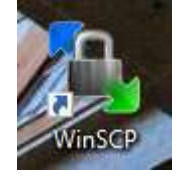

d. More information about the Pilot HPC Platform, please refer to the <u>Pilot HPC Platform</u> <u>Management Guide</u>.

### <u>Mac:</u>

- e. Once the VPN is connected, open Terminal on Mac to access Pilot HPC Platform.
- f. Using command login to the platform: \$ ssh -1 NetID h05.its.polyu.edu.hk.

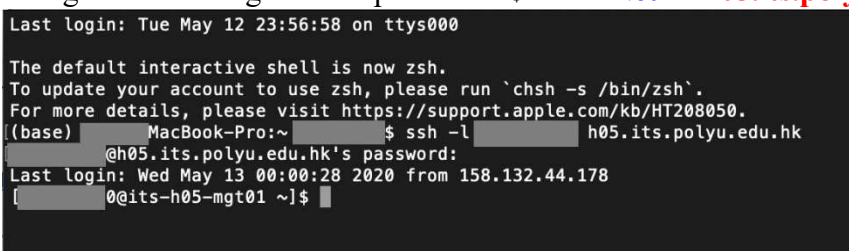

- g. You could through FileZilla to manage your file(s) in the Pilot HPC platform.
- h. More information about the Pilot HPC Platform, please refer to the <u>Pilot HPC Platform</u> <u>Management Guide</u>.

If you have any question or enquiry, please contact IT HelpCentre.

Hotline: 2766 5900

WhatsApp/ WeChat: 6577 9669

Location: Room M201, Li Ka Shing Tower, PolyU

Online enquiry: IT Online ServiceDesk https://www.polyu.edu.hk/itservicedesk